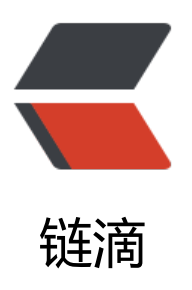

# 之前的 vue 学习笔记 - 记录

作者:wgh

- 原文链接: https://ld246.com/article/1533007959969
- 来源网站: 链滴
- 许可协议:署名-相同方式共享 4.0 国际 (CC BY-SA 4.0)

# 1. 安装NodeJS, npm 安装及使用淘宝镜像:

npm install -g cnpm --registry=https://registry.npm.taobao.org

安装成功后,使用命令 cnpm 初始化和运行vue项目(用法与npm相同)。如:

npm install express

安装好之后, express 包就放在了工程目录下的 node\_modules 目录中, 因此在代码中只需要通过 r quire('express') 的方式就好, 无需指定第三方包路径。

var express = require('express');

如果出现以下错误: !Error: connect ECONNREFUSED 127.0.0.1:8087 解决办法为: > npm config set proxy null

### 查看所有全局安装的模块:

npm list -g

## 查看某个模块的版本号:

npm list grunt

#### 卸载 Node.js 模块:

npm uninstall express

## 卸载后,你可以到 /node\_modules/ 目录下查看包是否还存在 或:

npm ls

#### 更新模块:

npm update express

#### 搜索模块:

npm search express

#### 创建模块:

npm init

创建模块, package.json 文件是必不可少的。可以使用 NPM 生成 package.json 文件, 生成的文件

# 含了基本的结果。

## 发布模块:

npm publish

# 2. 安装[全局]客户端环境

npm install [--global] vue-cli

## 3. 创建demo项目

vue init webpack demo

# 4. 进入项目目录

cd demo

5. 运行项目

npm run dev

demo@1.0.0 dev D:\vue\demo
webpack-dev-server --inline --progress --config build/webpack.dev.conf.js

## 95% emitting

DONE Compiled successfully in 4706ms 18:16:54

I Your application is running here: http://localhost:8081